# The Internet is waiting. Let's go!

# **Mobile Device Instructions**

Note: You may have received a link to sign your Terms and Conditions via email or SMS.

### If you've already signed the Terms and Conditions

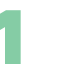

### Power

up your modem (once powered up, please allow device to update with the latest software, approximately 15 minutes)

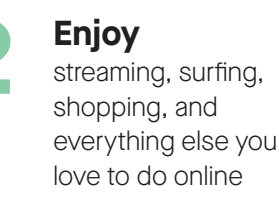

| $\odot$                                                                                     |                                 |
|---------------------------------------------------------------------------------------------|---------------------------------|
| Nice Work!                                                                                  |                                 |
| Now you've got full internet ac<br>go, hera's some information yo<br>for future reference.  | on. Delov yn<br>i'r we'i 'n nee |
| Retrot Name (SSC) concord                                                                   |                                 |
| International State Paraghetistic coccord                                                   | 001                             |
| Southers I dee benche                                                                       |                                 |
| Botter yet, we recommend you<br>AI-FI network information so it'<br>remember in the future! | penanalas your<br>Leasy 10      |
|                                                                                             | n                               |
|                                                                                             | _                               |
|                                                                                             |                                 |
|                                                                                             |                                 |

### Log in

to make it easier to connect more devices to your WiFi. Go to centurylink.com/myaccount, select "My Products" and then "Change My WiFi Settings" to personalize your WiFi credentials

### If you have not signed the Terms and Conditions

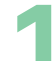

### Download

"My CenturyLink" from app store

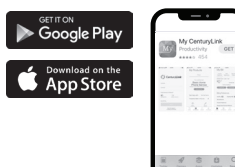

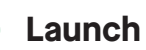

app and select "Install My New Modem"

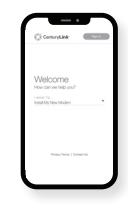

Follow on-screen instructions to power up your modem (once powered up, please allow device to update with the latest software. approximately

15 minutes)

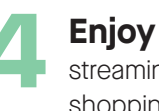

streaming, shopping, surfing, and everything else you love to do online

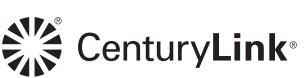

# Using a computer? No problem.

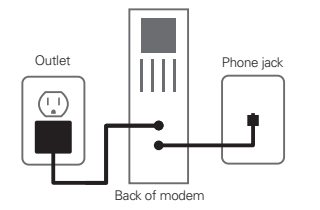

## Connect

one end of green cord into green slot on back of modem and the other end into phone jack. Plug in power cord to wall outlet. (please allow device approximately 15 minutes to update with latest software)

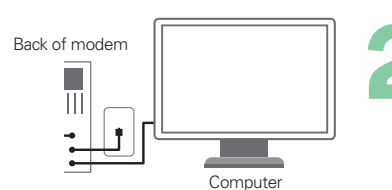

### Connect

modem to computer with yellow ethernet cord.

If your device has no ethernet jack, log in with WiFi using the information on the back of the modem.

Note: You may have received a link to sign your Terms and Conditions via email or SMS.

3

If you've already signed the

Terms and Conditions you're all set to use the internet

To make it easier to connect more devices to your WiFi, go to **centurylink.com/myaccount,** select "My Products" and then "Change my WiFi settings" to personalize your WiFi credentials

Still having trouble? centurylink.com/install 855-331-1346

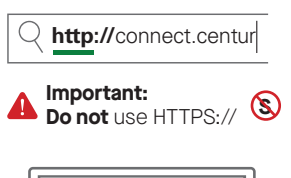

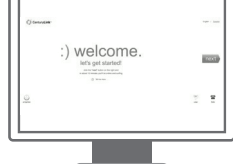

### If you have not signed the Terms and Conditions

#### go to

#### http://connect.centurylink.com

using your browser and follow the on-screen instructions on the welcome page

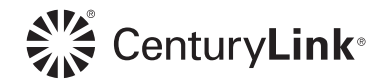